## **R** rederly

### Exams Student tutorial

support@rederly.com

#### Starting your exam

- Please make sure to take your exam within the allocated time window
  - Some professors will give the full time limit on the exam if you begin anywhere within the window while others will end the exam with a hard cutoff at the end of the window, even if you have not been allocated your full time limit. Please communicate with your professor on the settings for your exam.
- When you click on your exam, you will see a pop-up that asks if you want to start your exam
- The pop-up will include the number of versions of the exam available to you
- To begin your exam, click confirm

| You h           | ave not started any versions of this assessment.                                                                |         |
|-----------------|----------------------------------------------------------------------------------------------------|---------|
| ⚠               | You will <u>not</u> be able to upload attachments for this ver<br>the exam once you have started a new version. | sion of |
| You h<br>Are yo | ave <b>2</b> versions remaining.<br>ou ready to begin a new version of this assessmen                           | t?      |

#### Taking your exam

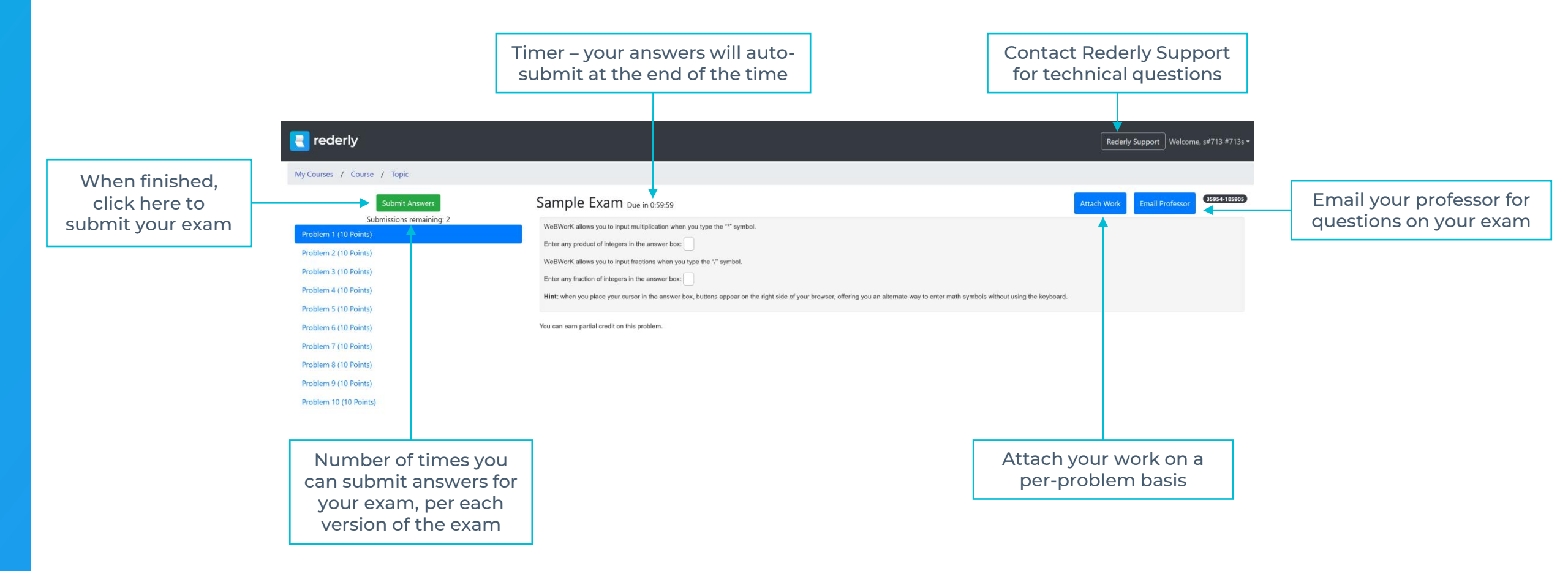

#### Attaching work

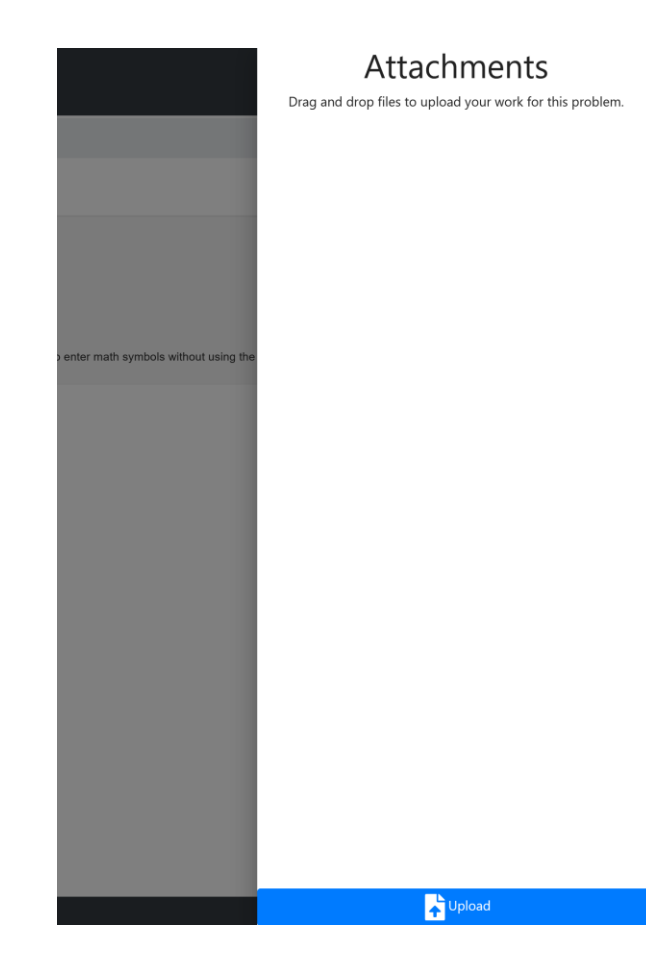

- When you select Attach Work, a pop-up will appear that allows you to upload or drag & drop your work in
- The system will accept .jpeg .png .pdf and .heic files
- Please make sure to upload your work on a per-problem basis. This allows for easier grading for your professor in our grading interface.
- You may need to upload all written work before your exam time ends. Please communicate with your professor on your exam settings.
  - Depending on your settings, a professor may allow you to upload written work in our system after the exam if you are still allowed to view the problems
  - If you are not allowed to view problem after the exam ends, you will need to upload your work before the time ends
  - No matter what, you will lose the ability to upload written work on your current version when you begin a new version of the exam

#### Submitting your exam

- Upon submission, you will see something similar to one of the pictures below, depending on the student grade view selected by your professor
- Please note the scores shown are only your score as graded by the system, NOT your final score
- Your professor can over-ride system scores / allocate partial credit and will decide your official score

| Total for this attempt<br>Best Version Score | 80                |
|----------------------------------------------|-------------------|
| Dest version score                           | 90                |
| Best Overall Score                           | 80                |
|                                              | Close New version |
|                                              |                   |
|                                              |                   |

#### Submission Results

| Problem #1             | 10 |
|------------------------|----|
| Problem #2             | 10 |
| Problem #3             | 10 |
| Problem #4             | 10 |
| Problem #5             | 10 |
| Problem #6             | 10 |
| Problem #7             | 10 |
| Problem #8             | 0  |
| Problem #9             | 10 |
| Problem #10            | 0  |
| Total for this attempt | 80 |
| Best Version Score     | 80 |
| Best Overall Score     | 80 |
|                        |    |

You have finished this version of the assessment and you are blocked from seeing the problems. You have used all available versions for this assessment.

#### Definitions

- Time window range of time when you can begin the exam
- Time limit the amount of time allocated for each version of the exam
- Hard cutoff exam will finish at the end of the time window, even if the time limit is not reached
- Versions of exam number of unique exams available to you
- Submissions per version number of times you can submit per each version
- Delay between versions if multiple versions are allowed, the amount of time between when you can start each version
- Student grade view options:
  - Show no score upon submission
  - Show total system graded score upon submission
  - Show per-problem system graded score upon submission
- Hide problems from students upon submission:
  - Students unable to see questions after the exam is submitted
  - All written work must be uploaded before exam submission (extra time should be allocated to allow for this)

# **R** rederly

www.rederly.com

support@rederly.com